# **Overview of Disbursements**

Last Modified on 10/27/2023 11:24 am EDT

This guide provides an overview of the Disbursements module. It is intended for general users.

Disbursement records represent the act of paying out money for a purchase. You can view, edit, or void your disbursements in the Disbursements module.

To access the Disbursements module, navigate from Main Menu > Accts Payable > Disbursements. At the list view, click the Go-To arrow for an existing disbursement or click New in the header.

| Vendor Payment        | t Details        |                     |                     |                   |                |       | 1                 | Notice 🕴 Tasks | 🗹 Emails 🎦 Docs   |
|-----------------------|------------------|---------------------|---------------------|-------------------|----------------|-------|-------------------|----------------|-------------------|
| eneral Info           | Payee Address 2  |                     |                     |                   | Payment Info 3 |       |                   |                |                   |
| Iompany > Amount      |                  |                     | Pay To The Order Of |                   |                |       | Payment Method    |                | Check #           |
| лпсе масе 10,000.00   |                  |                     | Unice Place         |                   |                |       | CHECK             |                | 24/9/543456/8     |
| Jank Account >        |                  |                     | 16 Union            | 16 Union Sq. West |                |       |                   | Batch          | Remittance Advice |
| 115 Cash Checking     | (AI)             | Respected On        | New York            | ς.                | NY             | 10013 | Mana              |                |                   |
| ank Not Status >      |                  | Neconcileu On       | United St           | ator              | American       |       | October 2023 Rent |                |                   |
| Purchase              | Date             | Vendor Inv #        | Vendor Inv Date     |                   |                |       |                   |                |                   |
| Purchase<br>1 > 50470 | Date<br>09/25/23 | Vendor Inv #<br>N/A | 09/25/23            |                   | 10,000.00      | 0.00  | 10,000.00         | 0.00           | 10,000.00 🔀       |
| Purchase<br>1 > 50470 | Date<br>09/25/23 | Vendor Inv #        | 09/25/23            |                   | 10,000.00      | 0.00  | 10,000.00         | 0.00           | 10,000.00 🔀       |

## 1. General Info

The General Info section summarizes the financial information for the disbursement, such as the company that was paid, the amount, the bank account the funds were drawn from, and the disbursements bank reconciliation status.

### 2. Payee Address

Specifies the address of the office used for the disbursement.

### 3. Payment Info

Notes how the payment was made and any reference information for it, as well as any notes included with the disbursement.

#### 4. Purchases